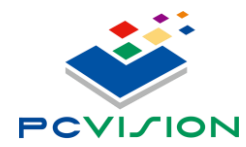

LEDM13

# Руководство пользователя

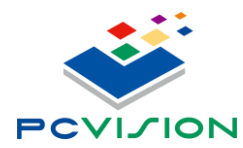

## 1. Введение

## 1.1. Основные свойства

Модель сплиттера поддерживает:

- Вход DP 1.4 x1
- Выход HDMI1.4 x3
- функцию Plug & Play Design
- 1:1 Pixel to Pixel
- UHD
- Совместимость
- UMCC управление разрешением на каждом HDMI выходе
- EDID

#### 1.2. Системные требования

- Стандартный Х86 РС с графической картой
- Power Supply: +5V 2A DC
- DP кабель со спецификацией DP 1.4
- HDMI кабель со спецификацией HDMI 1.4 или 2.0
- Графическая карта с поддержкой DP1.4 HBR 3 DisplayID™ Protocol, Each Port Input Resolution 5760x1080@60Hz
- Разрешение монитора:1920x1080@30~120Hz LCD/LED или проектор с HDMI интерфейсом
- Если используете Multi-Box для масштабных видеостен под Windows OC, драйвер графической карты должен поддерживать Display Combine Function INTEL: Collage Mode AMD: Eyefinity Mode NV: Surround or Mosaic Mode

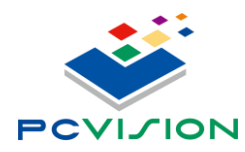

# 2. Оборудование

## 2.1. Спецификация

Вид передней панели устройства

- +5V 2A DC
- DPA вход
- USB: Установка разрешения дисплея / параметров с помощью UMCC

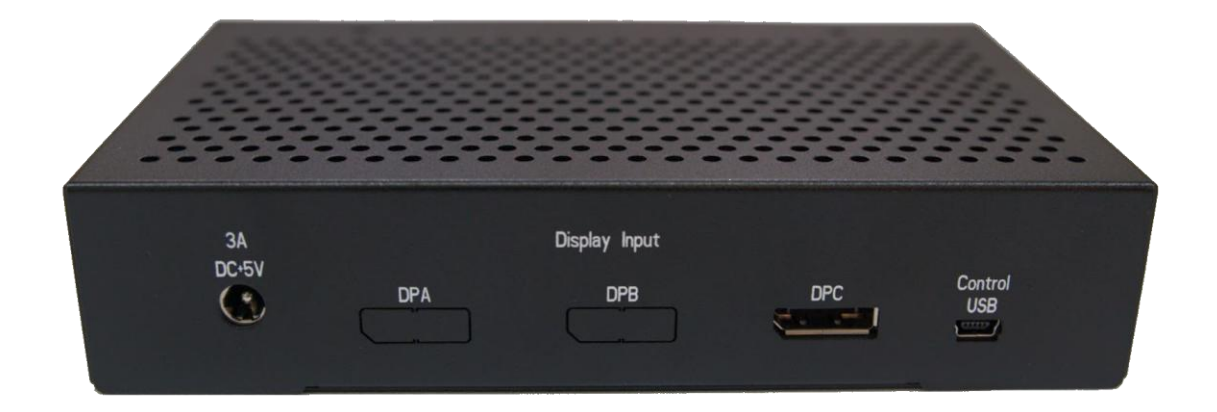

Вид задней панели устройства

 HDMI выход HDMI x3

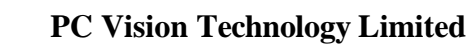

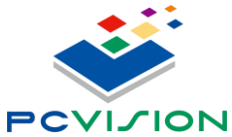

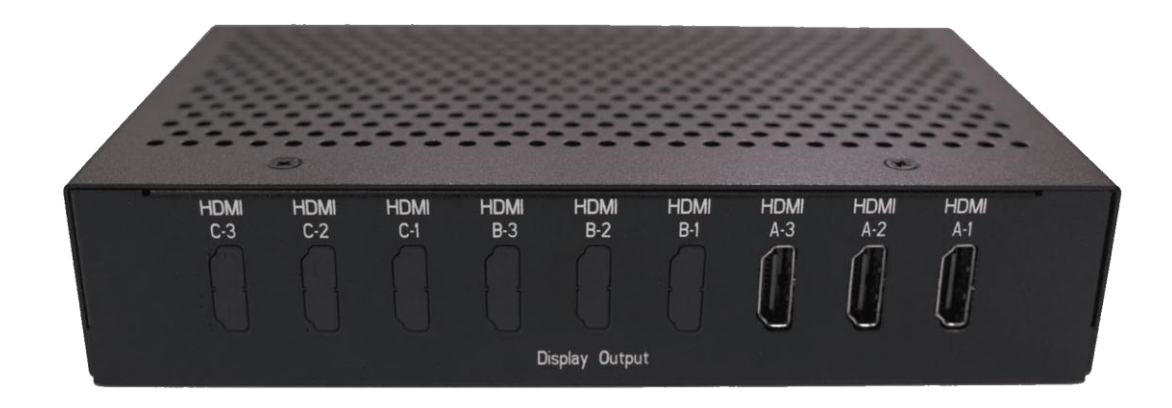

Страница 3/9

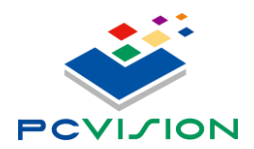

## 2.2. Установка UMCC

Установка UMCC V3.11:

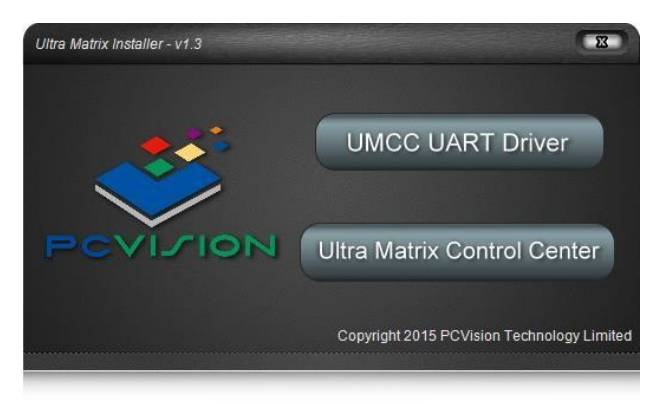

• Пожалуйста, установите драйвер USB to UART перед установкой UMCC Control Center, устройство UART появится в диспетчере устройств после установки драйвера UART

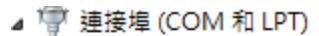

- 🐨 Silicon Labs CP210x USB to UART Bridge (COM13)
- 🖤 Silicon Labs CP210x USB to UART Bridge (COM4)
- 🖤 Silicon Labs CP210x USB to UART Bridge (COM8)

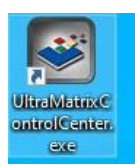

• Установка Ultra Matrix Control Center, после завершения установки UMCC V3.10 на рабочем столе появится значок UMCC

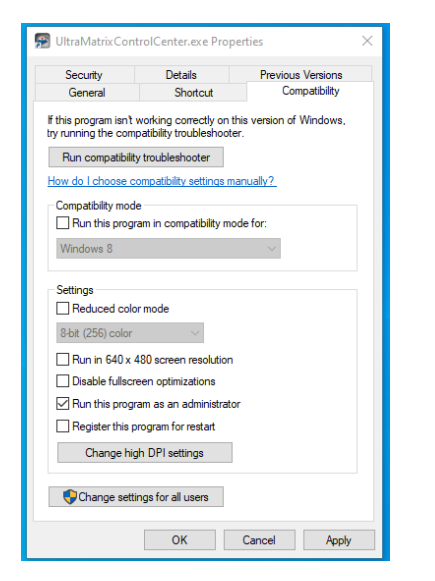

Пожалуйста, нажмите правую кнопку мыши, чтобы установить UMCC V3.10 ICON на "Running by Administrator" Страница 4/9

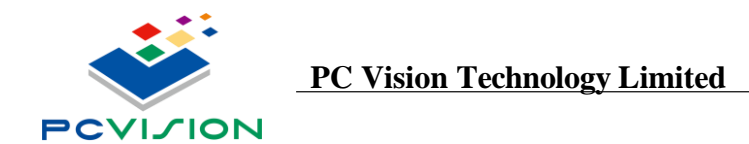

| 🥸 - v3.10                    |                          |                                  |                     |                  |                   |
|------------------------------|--------------------------|----------------------------------|---------------------|------------------|-------------------|
| Tum On                       | Pattern Off              | Identify HW Reset                |                     |                  |                   |
| DPHM - 14/28 H/V Polarit     | r,+/+                    |                                  | Device Setting Synd |                  |                   |
| ۲                            |                          |                                  |                     |                  |                   |
| FW: 13<br>COM: 3<br>BoxID: 0 |                          |                                  |                     |                  |                   |
| Horz Polarity                |                          |                                  |                     |                  |                   |
| Positive (+)                 | DP Port -                | Parameter -                      |                     |                  |                   |
| Vert Polarity                | 5120 x 1024              | Vertical Rate : 60               |                     |                  |                   |
| Positive (+)                 |                          |                                  |                     |                  |                   |
| Positive (-)                 | 5464 x 768               |                                  |                     |                  |                   |
| Color Depth                  | 5760 x 900               | Horz Blank : 280                 | Vert Blank : 45     |                  |                   |
| • 8 Bit                      |                          |                                  |                     |                  |                   |
| Audio Support                | 5760 x 1050              | Horz Offset: 88                  | Vert Offset: 4      |                  |                   |
| On On                        | C 400 H 000              |                                  |                     |                  |                   |
| or or                        | 6400 X 900               | Horz Sync Width : 44             | Sync Width : 5      |                  |                   |
| EDID Version                 | 6400 x 1200              |                                  |                     |                  |                   |
| 🔍 v1.2                       |                          |                                  |                     |                  |                   |
| 🔘 v1.3                       | 6720 x 1050              |                                  |                     |                  |                   |
| ∨2.0                         | O 7680 x 1080            |                                  | 111                 |                  |                   |
|                              |                          |                                  |                     |                  |                   |
|                              | 7680 x 1200              |                                  | June At             |                  |                   |
|                              | 4096 x 768 🛶             | ٨                                | A-                  |                  |                   |
|                              |                          | ~/V                              |                     |                  |                   |
|                              |                          | V                                |                     |                  |                   |
|                              |                          |                                  |                     |                  |                   |
|                              |                          |                                  |                     |                  |                   |
| UMCC On                      |                          | Embedded Pattern                 | Embedded RGB        | W Pattern        |                   |
|                              |                          |                                  |                     |                  |                   |
| Setting D                    |                          | Reset to Factory De              | efault esting Pa    | rameter Setting  |                   |
| Oetting_De                   |                          |                                  |                     |                  |                   |
| _                            | FW: 13                   | FW:8                             |                     |                  |                   |
| Apply Nev                    | Setting                  | Select Multi-Device              | Device Setting Sync | Vrite new Settir | ng to Multi-Devic |
|                              | Ŭ                        |                                  |                     |                  | <b>~</b>          |
|                              | Vert Po                  | blarity                          | Color Depth         | Audio Support    |                   |
|                              | P                        | ositive (+)                      | 8 Bit               | On On            |                   |
| H SYNC P                     | olarity                  | v SYNC Polarity                  | Color De            | pth 🔍 🖷 🛛 H      | DMI Audio On/C    |
|                              | <u> </u>                 |                                  |                     | Vert Blank - 45  |                   |
|                              |                          | Horz Blank : 280                 |                     | Ven Blank . PS   |                   |
|                              |                          |                                  |                     | Vert Offeet:     |                   |
|                              |                          | Horz Offset : 88                 |                     | Ven Onser. +     |                   |
|                              | Parameter -              |                                  |                     |                  |                   |
| EDID Version                 | Vertical Rate : 60 🔮 Ver | rtical Rate Horz Sync Width : 44 | H Display Parameter | er               | V Display Para    |
|                              |                          |                                  |                     |                  |                   |
|                              |                          |                                  |                     |                  |                   |
|                              |                          |                                  |                     |                  |                   |
|                              |                          |                                  |                     |                  |                   |
|                              |                          |                                  |                     |                  |                   |
|                              |                          |                                  |                     |                  |                   |
|                              |                          |                                  |                     |                  |                   |
|                              |                          |                                  |                     |                  |                   |
|                              |                          |                                  |                     |                  |                   |

UMCC Provide HDMI Output Resolution & Display Parameter Adjustment

**Display Resolution** 

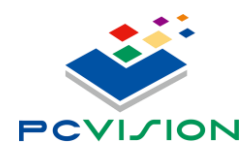

## **Normal Setting**

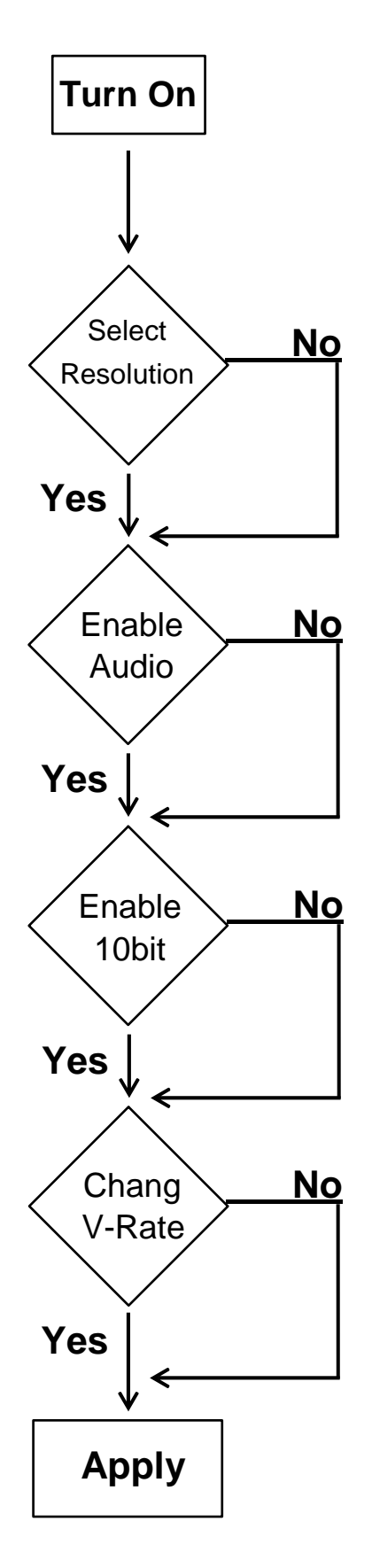

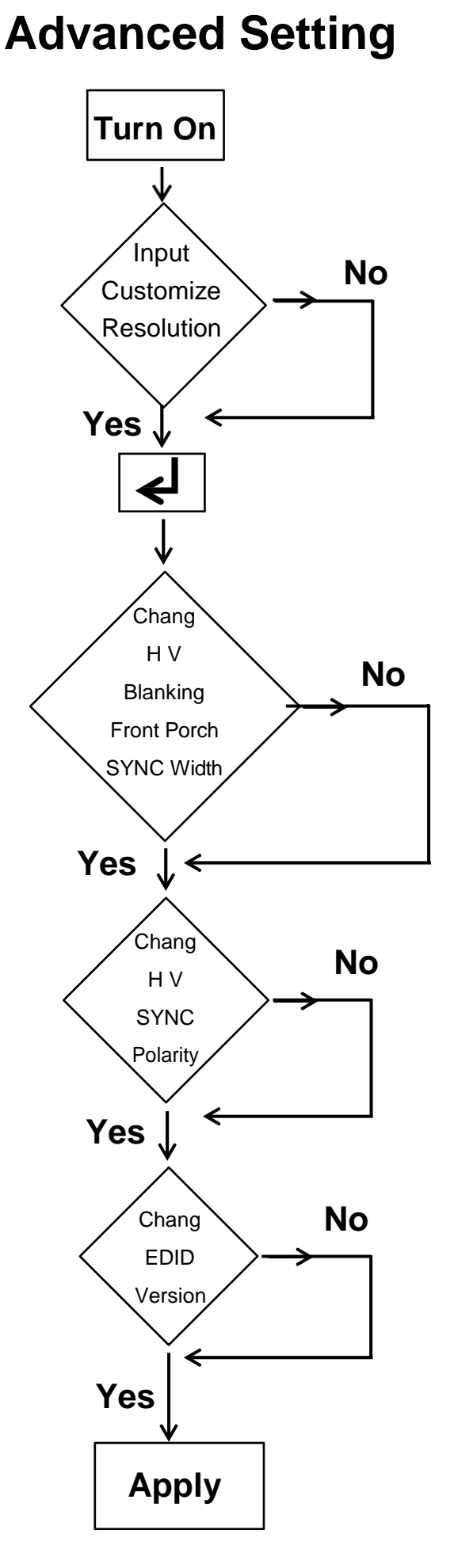

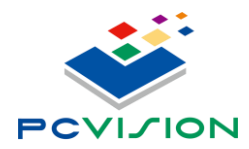

# 3. Установка

## 3.1. Порядок установки

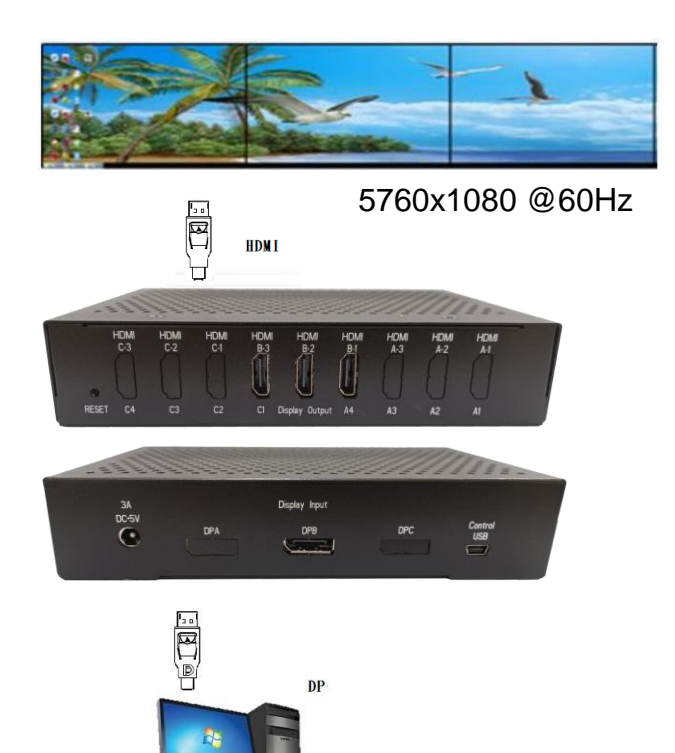

# 3.2. Комбинированная таблица режимов Surround/Eyefinity/Collage

| HDMI Output  | H=3            | H=6             |
|--------------|----------------|-----------------|
| Layout Table |                |                 |
| V=1          | 5760x1080@60Hz | 11520x1080@60Hz |
| V=2          | 5760x2160@60Hz | 11520x2160@60Hz |
| V=3          | 5760x3240@60Hz | 11520x3240@60Hz |
| V=4          | 5760x4320@60Hz | 11520x4320@60Hz |

- Настройка портретного режима осуществляется драйвером дисплея
- A=AMD

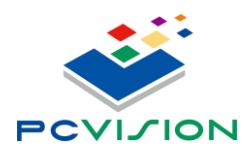

# 4. Настройка графической карты

## 4.1. Порядок настройки

- Подключите PCV-DPHMH13 к блоку питания
- Включите компьютер, затем установите драйвер видеокарты.
- Подключите DP кабелем PCV-DPHMH13 к графической карте
- Драйвер определит монитор с разрешением 5760x1080@60Hz или большим

| G Home                           | Display                    |                      |
|----------------------------------|----------------------------|----------------------|
| Find a setting                   | P                          |                      |
| System                           |                            | 3                    |
| C Display                        |                            | 2                    |
| 40 Sound                         |                            | 1                    |
| Notifications & actions          |                            | Identify Datert      |
|                                  |                            | seeming Devel        |
| O Power & sleep                  | Color                      |                      |
| 🗂 Storage                        | 5760 × 1080                |                      |
| CB Tablet                        | 1920 × 1080                |                      |
| H Multitasking                   | 1680 × 1050<br>1600 × 1024 |                      |
| Projecting to this PC            | 1600 × 900                 |                      |
| X Shared experiences             | 1366 × 768<br>1360 × 768   | seos, games and apps |
| Clipboard                        | 1280 × 1024                |                      |
| > <sup>&lt;</sup> Remote Desktop | 1280 × 960<br>1280 × 800   |                      |
| About                            | 1280 × 768                 |                      |
|                                  | 1280 × 720                 |                      |
|                                  | 1152 × 864                 |                      |
|                                  | 1024 × 768 (Recommended)   |                      |
|                                  | 800 × 600                  |                      |

• Включите панель управления NV

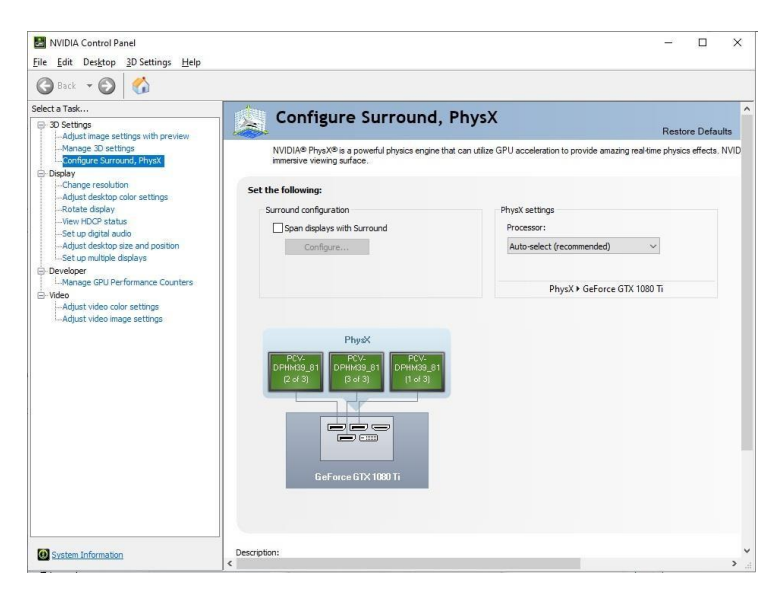

• Включите функцию Surround

|                                                                                                    | 2                        |                  |
|----------------------------------------------------------------------------------------------------|--------------------------|------------------|
|                                                                                                    | <u> </u>                 |                  |
|                                                                                                    | 1                        |                  |
|                                                                                                    | 3                        |                  |
| Displays                                                                                                    | Resolution               | Bezel Correction |
| Topology:                                                                                                    | Resolution:              | Bezels:          |
| 3×1 ~                                                                                                    | Pafrach Patau            | 00               |
| 3 × 1 ✓<br>Dopplays:<br>Geforce GTX 1080 Ti<br>✓ 2.PCV-0PH499, 81<br>✓ 1.PCV-0PH499, 81<br>✓ 3.PCV-0PH499, 81<br>✓ 3.PCV-0PH499, 81 | Refresh Rate:<br>60 Hz 🗸 | H2 0 0           |

- Подключите 3 блока PCV-DPHMH13, чтобы получить режим 3х1
- С помощью правой кнопки мыши откройте панель управления NVDIA и затем выберите Surround
- Выберите Video Wall Layout и отсортируйте по правильной позиции каждый дисплей, включите Surround
- После включения Surround вы получите одно большое разрешение рабочего стола.